# ALSA - serwer dźwięku

### Położenie: (nie dotyczy)

© 3bird Projects 2023, http://edukacja.3bird.pl

# ALSA - stare rozwiązanie

ALSA (*Advanced Linux Sound Architecture*) to system zapewniający obslugę audio i MIDI (*Musical Instrument Digital Interface*) dla systemów Linux. Sterowniki ALSA są domyślne w jądrach serii 2.6, gdzie zastąpiły OSS (*Open Sound System*). Aby programy napisane dla OSS-a działały w systemach używających Alsy, zachowano kompatybilność między nimi na poziomie urządzeń (czyli ALSA emuluje OSS). Tak więc ALSA obsługuje odwołania do /*dev/dsp*, /*dev/audio*, /*dev/mixer* i pozostałych urządzeń OSS, ale pod warunkiem, że taką emulację zaznaczono w jądrze lub jest kompilowana z flagą OSS (ustawić w /*etc/portage/make.conf*).

### Instalacja sterowników (laptop)

Istnieją dwie alternatywy:

- sterowniki w postaci modułów jądra (*Device Drivers / Sound / Advanced Linux Sound Architec*ture) oraz karta "*Intel HD*"; należy także zainstalować pakiet "*alsa-utils*" (nie należy instalować pakietu "*alsa-driver*"!!!); Gentoo zaleca wybranie właśnie tej opcji;
- sterowniki z postaci pakietu "alsa-driver" (moduły ALSA w kernerze muszą być wtedy wyłączone!); należy wtedy dodatkowo zainstalować pakiety "alsa-lib", "alsa-headers", "alsa-utils".

W obu przypadkach należy także zainstalować pakiet "*aumix*" (są problemy z pakietem "*alsamixer*") oraz wykonać:

### # rc-update add aumix default

### # rc-update add alsasound boot

Jeśli występują problemy z ładowaniem wszystkich niezbędnych modułów, należy dodać wpis do pliku /etc/conf.d/modules (dodać dwa moduły: snd-mixer-oss, snd-pcm-oss).

Po instalacji należy sprawdzić, czy umieszczone są odpowiednie wpisy w pliku /etc/modules/alsa (w przypadku problemów, powinien znaleźć się tam wpis: "options snd-hda-intel model=asus"). Aby uniknąć problemów z odczytem i zapisem ustawień miksera w pliku /etc/asound.state, należy wyłączyć tę opcję w pliku /etc/conf.d/alsasound. Jeśli nadal są problemy z mikserem, można dodać do pliku /etc/conf.d/local.start:

aumix -v M && aumix -v 90 && aumix -p 70 && aumix -S lub

• Zapisz jako... / \$home/.aumixrc

• do pliku /etc/rc.d/rc.local należy dodać linię: aumix -L.

#### # rc-update add local default

Sprawdzić także, czy użytkownik jest dodany do grupy "audio".

# Parametry przykładowych komputerów

Mój chipset w laptopie "**acer-i3**.3bird": *Intel Corporation Ibex Peak High Definition Audio* (ale *de facto*, podsterownik to Realtek; można się o tym przekonać  $\rightarrow$  *cat /proc/asound/card0/codec#0* | *head*; brak tego Realteka spowoduje w alsamixer błąd: "*This sound device does not have any controls*").

Mój chipset w laptopie "asus-i3.3bird": Intel HD, podsterownik Connexant.

Aby otrzymać inne informacje o swojej karcie dźwiękowej: **Ispci -v | grep -i audio** 

# Odtwarzanie

Przykład testu dźwięku:

**cat** /**dev/urandom** > /**dev/dsp** (powinniśmy usłyszeć szum; zatrzymujemy poprzez Ctrl+C) Diagnostyka:

cat /proc/asound/cards (czy ALSA rozpoznaje naszą kartę)

cat /proc/asound/oss/sndstat (szczegóły emulacji OSS przez ALSA)

Odtwarzanie muzyki:

\$ play plik.mp3 (polecenie pochodzi z pakietu sox)

<u>Uwaga</u>: Serwer dźwięku jest zbyteczny dla odtwarzania muzyki.

# Nagrywanie z mikrofonu

Mikrofon należy podłączyć do:

wejście Mic-In (różowe);

• wejście Line-In (niebieskie); lepsza jakość pod warunkiem wykorzystania przedwzmacniacza.

Będzie on działał tylko wtedy, gdy wyłączony zostanie serwer dźwięku, gdyż większość programów audio stara się uzyskać bezpośredni dostęp do /dev/dsp (a serwery dźwięku blokują go). Mikrofon (fizyczny) jest aktywny, gdy przełącznik jest w pozycji górnej (zakryty napis ON). Mikrofon programowy jest zaś aktywny, gdy pojawia się przy jego nazwie "czerwony kwadracik" (w *aumix*). Czułość mikrofonu reguluje się za pomocą suwaka *IGain*.

Jeśli w systemie nie pojawiło się urządzenie cyfrowego próbkowania /dev/dsp (digital signal processor) to należy załadować moduł "snd-pcm-oss", a w kernerze ma być włączona emulacja OSS:

<M> OSS Mixer API

<M> OSS PCM (digital audio) API

Aby zwykły użytkownik miał dostęp do urządzenia /*dev/dsp*, należy umieścić go w grupie "*au-dio*". Będzie wtedy mógł nagrywać pomimo tego, że prawa dostępu nadal będą restrykcyjne: **\$ Is -I** /**dev/dsp** 

Ir-xr-xr-x 1 root root 9 2005-08-01 22:29 /dev/dsp sound/dsp -> \$ Is -I /dev/sound/dsp total 0 crw-----1 robert audio 14. 12 1970-01-01 01:00 adsp 4 1970-01-01 crw-----1 robert audio 14. 01:00 audio crw-----1 robert audio 14. 3 1970-01-01 01:00 dsp crw----- 1 robert audio 14. 0 1970-01-01 01:00 mixer

Oprogramowanie do nagrywania to:

- gnome-sound-recorder (z pakietu gnome-media, który zawiera także gnome-cd i gnomevolume-control);
- sox (tryb tekstowy);
- arecord (tryb tekstowy, z pakietu alsa-utils);
- brec (z pakietu bplay; działa w trybie tekstowym);

Przykład polecenia (preferowane):

#### \$ arecord -t wav -f cd -d 10 -c 2 test.wav

-t (wav, voc, raw, au) - typ pliku;

-f (cd, cdr, dat) - jakość (format) nagrania;

-d 10 - czas nagrania;

-c 2 - ilość kanałów (gdy wartość jest 1, każdy rodzaj dźwięku nagrywa się na jednym centralnym kanale; gdy wartość jest 2, dźwięk mono nagrywa się w lewym kanale, a stereo w obu kanałach); <u>Uwaga</u>: Nagrywając mono na jednym kanale, dźwięk słychać pośrodku. Nagrywając monofonicznym mikrofonem na dwóch kanałach, dźwięk słychać w kanale lewym (niektóre odtwarzacze, np. *Windows Media Player*, mogą odtwarzać taki dźwięk w dwóch kanałach).

Przykład polecenia: **\$ brec -d /dev/dsp -S -b 16 -t 10 -j 2 -w /home/robert/test.wav -S** - nagrywa jako stereo; **-b** - 8 lub 16 bitów;

**-t** - czas w sekundach;

-j 2 - liczba sekund po których zaczyna nagrywać;

-w - zapisuje jako wave;

Przy nagrywaniu należy wyciszyć inne urządzenia nagrywające (np. *Line-In*), z których nie będziemy korzystali (polepszy to jakość dźwięku).

## Nagrywanie strumienia audio

Aby nagrać np. audycję radiową, wydaj polecenie: **\$ streamripper http://85.128.122.110:8000/RadioKatowice.mp3.m3u -d /home/robert/** radio -a nazwaPlikuMP3 -A

-d - ścieżka katalogu na nagrany plik mp3 (jeśli nie ma, to tworzy go)

-a - nazwa wyjściowego pliku (należy podać bez rozszerzenia)
-A - wszystko zapisuje do jednego wspólnego pliku
-I 90 - będzie nagrywał przez 90 sekund
-M 100 - będzie nagrywał do momentu, gdy plik osięgnie 100MB

Ostatnia aktualizacja: 1 czerwca 2023.